- 1. e-Devlet şifreniz ile <u>https://belgecbs.csb.gov.tr</u> adresine giriş yapınız.
- 2. Kişisel Bilgiler ve Güncelleme kısmında yer alan bilgilerinizi tekrar kontrol edip eksik veya hatalı bilgi varsa düzeltiniz. Son 6 ayda çekilmiş **fotoğrafınızı** mutlaka sisteme yükleyiniz.

| No.    | BeigeCBS Personel Beigelend                      | erme Birimi 🔒 Anasayfa 👤                                                                                                    |
|--------|--------------------------------------------------|----------------------------------------------------------------------------------------------------|
| 0      | Genel Açıklamalar                                | GENEL AÇIKLAMALAR                                                                                                    |
| ⊙ (    | Kişisel Bilgiler ve Güncelleme<br>Belge Yenileme | Kurumun yetkilendirildiği alanlarda mesleki yeterlilik belgelendirme sınavına başıvuruda bulunmak için sisteme giriş yapma hakkına erişmiş bulunmaktasınız.                                                                                                    |
| 0      | Sinavlar/Duyunular                               | lik adımda Bilgi Güncelle menüsünden kimlik bilgilerinizi kontrol edip, güncel değilse güncelleyiniz.                                                                                                    |
| 0<br>0 | Başvurulan Sinavlar<br>Sinav Giriş Belgesi       | Fotograf yüklemeniz gereken kısma fotografınızı seçerek yükleme işlemini gerçekleştiriniz.                                                                                                    |
| 0 :    | Sinav Sonuçları                                  | Sınavlar / Duyurular kısmındaki aktif sınav listesinden katılmak istediğiniz mesleki yeterlilik belgelendirme sınavını seçiniz, açılan sayfadan sınav il merkezini, katılacağınız sınav birimlerini<br>seçerek bilgilerinizi kontrol edip, güncel değilse güncelleyiniz ve tüm bilgilerinizi kontrol edip işlemi sonlandırınız.                                                                                          |
| 0      | Sikayet                                          | Başvuruya ilişkin tüm bilgiler ve taahhütler sistem üzerinden başvuru sahibi tarafından okunduktan sonra onaylanarak kabul edilecektir. Sistem onaylarının verilmesi, başvuru sahiplerinin yasal olarak başvurularını yaptıkları ve belgelendirme şartlarını kabul ettiği anlamına gelmektedir. Bu şekilde yapılan başvuruları ıslak imza ve basılı formlarla yapılan başvuruları sılak imza ve basılı formlarla yapılan |
| 0      | Çıkış                                            | sayvurunara egoegeroir.                                                                                                    |
|        |                                                  | doğruluğunu kabul etmiş ve onaylamış sayılır.                                                                                                    |

T.C. Çevre ve Şehircilik Bakanlığı Personel Belgelendirme Birimi

## 3. Sınavlar/Duyurular butonunu tıklayınız ve CBS Operatörü (Seviye 4 ) ü seçiniz.

| BelgeCBS Personel Belgelend                                                                 | CBS Personel Belgelendirme Birimi     |                                                                  |                                  |                               |  |  |
|---------------------------------------------------------------------------------------------|---------------------------------------|------------------------------------------------------------------|----------------------------------|-------------------------------|--|--|
| <ul> <li>Genel Açıklamalar</li> <li>Kişisel Bilgiler ve Güncelleme</li> </ul>               | SINAVLAR                              |                                                                  |                                  |                               |  |  |
| <ul> <li>Belge Yenileme</li> <li>Sinavlar/Duyurular</li> <li>Başvurulan Sinavlar</li> </ul> | Sinav Adı<br>CBS Operatörü (Seviye 4) | Kayıt Başlangıç Tarihi<br>06/11/2018                             | Kayıt Bitiş Tarihi<br>14/11/2018 | Sinav Tarihi<br>24 Kasim 2018 |  |  |
| <ul> <li>Sınav Giriş Belgesi</li> <li>Sınav Sonuçları</li> </ul>                            | DUYURULAR                             |                                                                  |                                  |                               |  |  |
| <ul> <li>itiraz</li> <li>şikayet</li> <li>Çikoş</li> </ul>                                  |                                       | T.C. Çevre ve Şehircilik Bakanlığı Personel Belgelendirme Birimi |                                  |                               |  |  |

4. Sınav İl Merkezi olarak "**Ankara**" yı seçiniz ve "**Birim Ad**ı" kısmında gireceğiniz sınavları işaretleyiniz. Uygulama Seçimi kısmında kullanmak istediğiniz yazılımı seçiniz. (Uygulama sınavı aşamasında bilgisayarlar da bulunan ArcGIS, QGIS, NetCAD ve Mapinfo yazılımlarının hepsini kullanabilirsiniz). Tüm bilgileri kontrol ettikten sonra "**Başvur Kaydet**" butonuna basınız.

| BelgeCBS Personel Belgelend                                                   | BetgeCBS Personel Betgelendirme Birimi                                                                                                    |                 |  |  |  |
|-------------------------------------------------------------------------------|----------------------------------------------------------------------------------------------------|-----------------|--|--|--|
| <ul> <li>Genel Açıklamalar</li> <li>Kişisel Bilgiler ve Güncelleme</li> </ul> | BİREYSEL BAŞVURU                                                                                                    |                 |  |  |  |
| Belge Yenileme                                                                | Sinav Bilgileri                                                                                                    |                 |  |  |  |
| Sınavlar/Duyurular                                                            | Sinav Tarih : 24 Kasim 2018                                                                                                    |                 |  |  |  |
| Başvurulan Sınavlar                                                           | Sinav Ad : CBS Operatörü (Seviye 4)                                                                                                    |                 |  |  |  |
| Sınav Giriş Belgesi                                                           | Sinav İl Merkezi : Ankara 🔻                                                                                                    |                 |  |  |  |
| <ul> <li>Sınav Sonuçları</li> </ul>                                           | Dersler : A1/T1,A2/T1,A2/P1                                                                                                    |                 |  |  |  |
| () itiraz                                                                     | 0cret : 500.00                                                                                                    |                 |  |  |  |
| <ul> <li>O şikayet</li> </ul>                                                 | Ozef İhtiyaç :                                                                                                    |                 |  |  |  |
| ④ Çıkış                                                                       | Birim Adı                                                                                                    | Ücret           |  |  |  |
|                                                                               | Øa1/T1                                                                                                    | 100.00          |  |  |  |
|                                                                               | ₩A2/T1                                                                                                    | 125.00          |  |  |  |
|                                                                               | ≅A2/P1                                                                                                    | 275.00          |  |  |  |
|                                                                               | Uygulama Seçenekleri                                                                                                    |                 |  |  |  |
|                                                                               | Uygulama Türü                                                                                                    | Uygulama Seçimi |  |  |  |
|                                                                               | CBS YAZILIMLARI                                                                                                    | NetCAD •        |  |  |  |
|                                                                               | Yukanda yapmış olduğunuz uygulama seçiminiz sınav esnasında kullanacağınız yazılımdır. Ancak ihtiyaç duymanız halinde sunulan diğer yazılımları da kullanabilmenizde herhangi bir kısıtlama olmayacaktır. |                 |  |  |  |
|                                                                               |                                                                                                    |                 |  |  |  |

- 5. **Başvuru Onaylama** ve **Sözleşme/Taahhütname** kısımlarını dikkatlice okuyup onaylama işlemini yaparak başvurunuzu tamamlayınız. Başvuru durumunuzu adım adım sistem üzerinden takip edebilirsiniz.
- 6. Başvurunuzu tamamladıktan sonra sınav duyurusunda belirtilen şekilde <u>https://basvuru.csb.gov.tr/</u> adresinden gerekli bilgileri girerek ödeme başvuru numarasını alarak banka şubelerinden sınav ücretiniz ödeyiniz.
- 7. Başvurunuz incelenip onayladıktan sonra sınav giriş belgeniz ile ilgili tarafınıza SMS ile bilgilendirme yapılacaktır. Bilgilendirme yapıldıktan sonra sınav giriş belgenizin çıktısını alarak, geçerli bir kimlik kartınızla birlikte sınava geliniz.